# Chapter 4 - Understanding resources

### **Learning Objectives:**

- Types of resources
- How project uses resource information
- Creating a resource list
- About resource sheet
- Specifying resource availability and booking type
- Preparing resource calendar
- Assigning resources to tasks
- Removing or replacing resource assignment

# Types of Resources (Fig.4.1)

Resources are the people, supplies, and equipment that enable you to complete the tasks in your project. In Project, there are four types of resources:

| PŞ         | -                         | ÷ -                | ¢• 🗎 🖟                           | ) <del>,</del> ∓ 02 | _NPL-As                  | sign reso                              | urce                          | RESOUR  | E SHEET T | OOLS       |                 | ?         | -         |          | ×  |
|------------|---------------------------|--------------------|----------------------------------|---------------------|--------------------------|----------------------------------------|-------------------------------|---------|-----------|------------|-----------------|-----------|-----------|----------|----|
| E          | ILE                       | TAS                | C RESOURCE                       | REPOR               | RT PR                    | OJECT                                  | VIEW                          | F       | ORMAT     |            | ႔ Ravir         | ndra G 👻  |           | 8        | ×  |
| Gar<br>Cha | ntt 1<br>rrt - Us<br>Task | Task<br>age - T    | Resource<br>Sheet *              | Views               | ડ] - ⊘<br>暍 - ▼<br>噛 - 및 | [No Hig<br>[No Filt<br>[No Gro<br>Data | ghlight] =<br>er] =<br>pup] = | Timeso  | zale:     | 0, -<br>El | Split<br>View * | Window    | Macr      | os<br>os | ~  |
|            |                           | 0                  | Resource Name                    |                     | *                        | Туре                                   | 👻 Mat                         | erial 👻 | Initials  | ▼ Gr       | roup 🔻          | Max. 👻    | Std.      | Rate *   | -  |
|            | 1                         |                    | Engineering                      | ;                   |                          | Work                                   | •                             |         |           |            |                 | 100%      | \$50      | 0.00/h   | 11 |
|            | 2 Manufacturing           |                    |                                  |                     | Work                     | _1 R                                   | Resource T                    |         |           | vpe 10     |                 | \$7       | 5.00/h    | 11       |    |
|            | 3                         | Marketing services |                                  |                     | Cost                     |                                        |                               | ma      |           |            | 100%            | \$10      | 0.00/h    | 11       |    |
| Ξ          | 4                         |                    | Sales Services                   |                     |                          | Work                                   | _                             |         | SS        |            |                 | 100%      | \$30      | 0.00/h   | 11 |
| SF         | 5                         |                    | Product Support<br>Field Service |                     |                          | Work                                   |                               |         | PS        |            |                 | 100%      | \$40      | 0.00/h   | 11 |
| RC         | 6                         |                    |                                  |                     |                          | Work                                   |                               |         | FS        |            |                 | 100%      | \$40.00/h |          | 1  |
| 00         | 7                         | Product Manager    |                                  |                     | Work                     |                                        | PRD                           |         |           |            | 100%            | \$80.00/h |           |          |    |
| RES        | 8                         |                    | Project Man                      | ager                |                          | Work                                   |                               |         | PM        |            |                 | 100%      | \$10      | 0.00/h   | 1  |
|            | 4                         |                    |                                  |                     |                          |                                        |                               |         |           |            |                 |           |           | Þ        |    |
| EDI        | г                         | - 🔁 N              | IEW TASKS : AUTO                 | SCHEDU              | LED                      |                                        |                               | đ       | 5 📾       | Ħ          | ŧ               |           | +         |          |    |

Fig.4.1: Resource Type

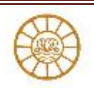

#### Work resources

Work resources are people or equipment that consume time when working on a task

#### **Material resources**

Material resources are items that are consumed while working on a project. Material resources use, well, materials such as cement, sand etc. Specified to use in units.

#### **Cost resources**

Using a cost resource, you can add a fixed cost to a task without making the cost depend on work performed. For example renting equipment for the project

## How resources function in Project

By defining and then assigning resources in Project,

- You can keep track of the tasks that are being performed by resources
- You can identify potential resource shortages that may force you to miss scheduled deadlines.
- You can identify underutilized resources. If you reassign these resources, you may be able to shorten the project's schedule.
- You can determine the cost of each task and your project as a whole.

### How Project uses resource information

- 1. For effort-driven tasks, Project uses the resource information that you provide to calculate the duration of the task and, consequently, the duration of the project.
- 2. For a fixed duration tasks, Project ignores the resources assigned to the task when calculating the duration of the project.
- 3. Similarly, with no resource assignment, Project calculates the schedule using only the task duration and task dependency information that you provide.

### Creating a Resource List (Fig.4.2)

- 1. Click either the Task or the Resource tab on the Ribbon and,
  - a. In the View group, click the bottom of the Gantt Chart button
  - b. Click the Resource Sheet button
  - c. Select the Resource Sheet view
- 2. As an alternative,
  - i. Click the View tab and, in the Resource Views group
  - ii. Click the Resource Sheet button.

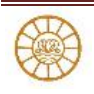

| P          |                          | <del>ن</del> • | ♂ → <a>in </a>            | sign resource                                    | RESOURC            | E SHEET TOOLS            | 5               | ?        | - 0        | ×   |
|------------|--------------------------|----------------|---------------------------|--------------------------------------------------|--------------------|--------------------------|-----------------|----------|------------|-----|
| E          | ILE                      | TAS            | RESOURCE REPORT PR        | OJECT VIE                                        | W F                | ORMAT                    | 🛕 Ravi          | ndra G 👻 | 0 <i>8</i> | ×   |
| Gai<br>Cha | ntt T<br>rt = Us<br>Task | Task<br>age *  | Resource Views            | [No Highlig<br>[No Filter]<br>[No Group]<br>Data | yht] * Timeso<br>* | zale: Q,<br>- EQ<br>Zoom | Split<br>View * | Window   | Macros     | ~   |
|            |                          | 0              | Resource Name 🔹           | Туре 🔻                                           | Material 🚽         | Initials 🔻               | Group 💌         | Max. 👻   | Std. Rate  | • • |
|            | 1                        | Engineering    |                           | Work                                             |                    | ENG                      |                 | 100%     | \$50.00    | /hr |
|            | 2                        |                | Manufacturing             | Work                                             |                    | MFG                      |                 | 100%     | \$75.00    | /hr |
|            | 3                        |                | Marketing services        | Work                                             |                    | MS                       |                 | 100%     | \$100.00   | /hr |
| E          | 4                        |                | Sales Services            | Work                                             |                    | SS                       |                 | 100%     | \$30.00    | /hr |
| S          | 5                        |                | Product Support           | Work                                             |                    | PS                       |                 | 100%     | \$40.00    | /hr |
| ß          | 6                        |                | Field Service             | Work                                             |                    | FS                       |                 | 100%     | \$40.00    | /hr |
| S          | 7                        |                | Product Manager           | Work                                             |                    | PRD                      |                 | 100%     | \$80.00/   | /hr |
| RES        | 8                        |                | Project Manager           | Work                                             |                    | PM                       |                 | 100%     | \$100.00   | /hr |
|            | 4                        |                |                           |                                                  |                    |                          |                 |          |            | •   |
| REA        | DY                       | - <b>3</b> N   | EW TASKS : AUTO SCHEDULED |                                                  | 6                  | 3 🖩 🛙                    | 11              |          | •          | +   |

Fig.4.2: Resource Sheet

#### About resource sheet

Each field on the Resource Sheet serves a specific purpose, as follows:

- 1. Indicators: Indicators appear as Project's response to an action taken in a project. For example, over allocated resource, note about the resource.
- 2. Resource Name: Type the name of the resource. For a person, type the person's name or can type a job description, such as Project Manager, Team Manager Etc.
- 3. Type: specify whether a human (work resource), material, or cost resource.
- 4. Material Label: For material resources, specify the unit of measure. For example No of Cement bags
- 5. Initials: Type initials for the resource, or accept the default that Project provides, which is the first letter of the resource name. Typically, a resource's name appears, but you can customize the view to display initials if you prefer.
- 6. Group: Assign resources to groups if they share some common characteristic, such as job function.
- 7. Max. Units: Project expresses the amount of a Work resource available for assignment as a percentage of time spent at work.
- 8. Std. Rate: The standard rate is the rate typically charged for a resource's work.
- 9. Ovt. Rate: The overtime rate is the rate charged for any overtime work that a Work resource provides.

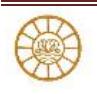

- 10. Cost/Use: In the Cost/Use column, supply a rate for costs charged for each use of a particular resource.
- 11. Accrue At: This field specifies how and when Project charges resource costs to a task at the standard rate or the overtime rate.
- 12. Base Calendar: Here you identify the calendar that Project should use when scheduling the resource
- 13. Information about resource: Use the General tab of the Resource Information dialog box to add information about a resource, such as an e-mail address or availability.

### Assigning resources to tasks

You can easily assign resources to tasks from the Gantt Chart view. (Fig.4.3)

 Click the Gantt Chart view shortcut at the right edge of the Status Bar or click the top of the Gantt Chart button in the View group on the Task tab of the Ribbon to switch to the Gantt Chart view. Then follow these steps to assign resources to tasks:

| <b>G</b> 3 |     | 🍤 = 🕐 - 🔛 🚉 = 🛛 Project Standard |                                                                               | G                      | SANIT O   | HART TO                                   | OLS                |                                     |                 |                |                                         | ? – 🗆 X |              |
|------------|-----|----------------------------------|-------------------------------------------------------------------------------|------------------------|-----------|-------------------------------------------|--------------------|-------------------------------------|-----------------|----------------|-----------------------------------------|---------|--------------|
| FILE       |     | TASK R                           | ESOURCE REP                                                                   | ORT PROJECT V          | /IEW      | FO                                        | RMAT               |                                     |                 |                |                                         |         | Ravindra G + |
| Resou      | нсе | Assign Res                       | source Add                                                                    | Information Notes      | Details   | →)<br>Leve                                | Assign             | •<br>Resources                      | Leveling (      | Options        |                                         |         |              |
| Vie        |     | Assignments Insert Properties    |                                                                               | Selecte                | Multip    | le tasks sel                              | lected (0,1,2,3,4, | 5,6,7,8,9,10,1                      | 1,12,13,14,)    | )              |                                         |         |              |
| 5          |     | - Pargentia - Anno - Preprinta - |                                                                               |                        |           |                                           | . P                | esource Jist                        | options         |                |                                         |         | - 1          |
|            |     |                                  |                                                                               |                        |           |                                           |                    | r by:                               |                 |                |                                         |         |              |
|            |     | 0                                | Task Name                                                                     |                        |           | - 1                                       |                    | All Resou                           | arces           |                |                                         |         | More Filters |
|            | 0   |                                  | * New Product Launch                                                          |                        |           | Available to york Oh                      |                    |                                     |                 |                |                                         |         |              |
|            | 1   | A Plan for product launch        |                                                                               |                        |           | - 1                                       |                    | Add Resou                           | arces -         |                |                                         |         | 1            |
|            | 2   | Identify the launch team         |                                                                               |                        | - 1       | Resources from 02 NPL-Assian resources 05 |                    |                                     |                 |                |                                         |         |              |
|            | 3   | Determine sales objectives       |                                                                               |                        | - 1       |                                           | Recourse N         | inne                                | tinits          | Cest           |                                         | Assian  |              |
|            | 4   |                                  | Define                                                                        | launch goals (launch t | timing an | nd pub                                    | 1                  | Engineering                         | 9               |                | **                                      | _       | Builti       |
|            |     |                                  | objectives)                                                                   |                        |           |                                           | 4                  | Marketing s                         | ing services    |                |                                         |         | Bemove       |
|            | 5   |                                  | identify channel partners<br>identify retail partners                         |                        |           |                                           | Product Manager    | nager                               |                 | • •            |                                         | Replace |              |
|            | 6   | -                                |                                                                               |                        |           | - 1                                       | 4                  | <ul> <li>Product Support</li> </ul> | pport           |                | ••                                      |         |              |
|            | 7   | Identify online opportunities    |                                                                               |                        | s         | -                                         | 4                  | Project Man<br>Salar Samiri         | vager<br>*/     |                | **                                      |         | Graph        |
|            | 8   |                                  | Establish Launch Budget<br>Obtain launch budget approval<br>Planning COMPLETE |                        |           | - 1                                       |                    | Field Service                       | *               |                |                                         |         | Close        |
|            | 9   |                                  |                                                                               |                        |           | -                                         |                    | Manufactur                          | ring            |                |                                         |         | Hala         |
|            | 10  |                                  |                                                                               |                        |           | - 1                                       |                    |                                     |                 |                |                                         |         | Deth         |
| AR         | 11  |                                  | <ul> <li>Marketing plan</li> </ul>                                            |                        |           |                                           | Hele               | down Chi                            | and dick to cal | and multiple : | and and and and and and and and and and |         |              |
| ð          | 12  |                                  | Define                                                                        |                        | - 1       |                                           |                    | and once or set                     | and montplate   |                |                                         |         |              |
| E          | 13  |                                  | Prepar                                                                        | al custor              | ters      | _                                         | Marketir           | ng servic                           | _               | _              | _                                       |         |              |
| 3          | 14  | -                                | Float B                                                                       | EP's for marketing par | thers     |                                           |                    | Marketin                            | ng servic       |                |                                         |         |              |
|            | 15  |                                  | Appoin                                                                        | ith parts              | ters      |                                           | Sales Se           | rvices                              |                 |                |                                         |         |              |
|            | 16  |                                  | Market                                                                        |                        |           |                                           | Project P          | Manager                             |                 |                |                                         |         |              |
|            | 17  |                                  | 4 Prepare N                                                                   | Messaging Framework    |           |                                           |                    | ,                                   |                 |                |                                         |         |              |
|            | 18  |                                  | Review                                                                        | d plan ne              | ew        |                                           | Product            | r                                   |                 |                |                                         |         |              |
|            | 19  |                                  | Define                                                                        | ments                  |           |                                           | Project I          | Manager                             |                 |                |                                         |         |              |
|            | 20  |                                  | Define                                                                        | literatur              | re        |                                           | Product            | Support                             |                 |                |                                         |         |              |
|            | 21  |                                  | Define sales presentations                                                    |                        |           |                                           |                    | Sales Se                            | rvices          |                |                                         |         |              |
| 8540       |     | - NOW THE                        | C URO COMPLET                                                                 | 10                     | _         | _                                         |                    |                                     |                 | 153            | -                                       |         | _            |
| HEAD       |     | -9 HEW 1454                      | Con HUND SCHEDULE                                                             |                        |           |                                           |                    |                                     |                 | 5              |                                         | - u     | +            |

Fig.4.3: Assigning Resources

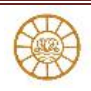

- 2. Select the task to which you want to assign a resource
- 3. click the task bar on the Gantt Chart, or you can click any column in the Gantt table
- 4. Click the Resource tab and, in the Assignments group
- 5. click the Assign Resources button to open the Assign Resources window
- Select the resource you want to assign from the Resource Name list of the Assign Resources dialog box.
- 7. Do one of the following to assign the amount of a resource
  - a. To assign any amount other than 100 percent of a resource, type the quantity as a percentage in the Units column
  - To assign one unit (100 percent) of a resource, leave the Units column blank, because Project assigns 100 percent by default
- 8. Click Assign (Project places a check mark in the leftmost column of the Assign Resources window)

## Removing or replacing a resource assignment

To remove a resource assignment, follow these steps: (Fig.4.4)

| P     |             | 🖘 - ൙ - 🚔 🛕 = 🛛 Project Standard                                                                                                    |                          | GANTT (                           | CHARTTOOLS ? - D                  | ×                                                                  |      |  |
|-------|-------------|----------------------------------------------------------------------------------------------------|--------------------------|-----------------------------------|-----------------------------------|--------------------------------------------------------------------|------|--|
| FIL   | E           | TASK R                                                                                                    | ESOURCE REPOR            | RT PROJECT VIEW                   | FC                                | ORMAT 🔥 Ravindra G =                                               |      |  |
| Resou | arce<br>t • | Assign Re<br>Resources P                                                                                                    | source Add Resources -   | Information Notes Details         | ->)<br>Leve                       | Asign Resources                                                    | ×    |  |
| Vie   | w           | Assignme                                                                                                    | nts Insert Properties    |                                   |                                   | Task: Define launch goals (launch timing and publicity objectives) | - 11 |  |
| (a)   |             |                                                                                                    |                          |                                   |                                   | Kesource ist options                                               |      |  |
|       |             | 0                                                                                                    | Turk Name                |                                   |                                   | Eiter by:                                                          | -1   |  |
|       | 0           | -                                                                                                    | 4 New Product            | t Launch                          | -                                 | Available to work //h                                              |      |  |
|       | 1           | Plan for product launch                                                                                                    |                          |                                   | -                                 |                                                                    |      |  |
|       | 2           |                                                                                                    | Identify the launch team |                                   |                                   | Recourses from 02 NPL Action recourses 05                          |      |  |
|       | 3           | Determine sales objectives                                                                                                    |                          | -                                 | Personal Mana Utata Cart La Laura |                                                                    |      |  |
|       | 4           |                                                                                                    | Define la<br>objective   | aunch goals (launch timing<br>es) | and put                           | Marketing services 100% \$5,600.00                                 | il   |  |
|       | 5           | Identify channel partners Identify retail partners Identify retail partners Identify online opportunities                                                                                                    |                          |                                   | _                                 | Field Service Replace                                              | 5 1  |  |
|       | 6           |                                                                                                    |                          |                                   | -                                 | Manufacturing                                                      | 5.11 |  |
|       | 7           |                                                                                                    |                          |                                   | -                                 | Product Manager Graph                                              | - H  |  |
|       | 8           | Establish Launch Budget<br>Obtain launch budget approval<br>Planning COMPLETE                                                                                                    |                          |                                   |                                   | Project Manager Close                                              |      |  |
|       | 9           |                                                                                                    |                          |                                   |                                   | Sales Services                                                     | 5    |  |
| ь.    | 10          |                                                                                                    |                          |                                   |                                   |                                                                    | - H  |  |
| ₹.    | 11          |                                                                                                    |                          |                                   |                                   | Hold down Ctrl and click to select multiple resources              | - 11 |  |
| 0     | 12          |                                                                                                    |                          |                                   |                                   |                                                                    |      |  |
| NT.   | 13          |                                                                                                    | Prepare                  | database of potential cust        | omers                             | Marketing servic                                                   | _    |  |
| 9     | 14          |                                                                                                    | Float RFF                | s for marketing partners          |                                   | Marketing servic                                                   |      |  |
|       | 15          | Appoint and sign contracts with part                                                                                                    |                          |                                   |                                   | Sales Services                                                     |      |  |
|       | 16          |                                                                                                    | Marketin                 | ng plan complete                  |                                   | Project Manager                                                    |      |  |
|       | 17          |                                                                                                    | Prepare Me               | essaging Framework                |                                   |                                                                    |      |  |
|       | 18          | Review current literature and plan n<br>requirements           Define press release requirements           Define product specification literatu           Define product specification literatu           Define sales presentations |                          |                                   |                                   | Product<br>Manager                                                 |      |  |
|       | 19          |                                                                                                    |                          |                                   |                                   | Project Manager                                                    |      |  |
|       | 20          |                                                                                                    |                          |                                   |                                   | Product Support                                                    |      |  |
|       | 21          |                                                                                                    |                          |                                   |                                   | Sales Services                                                     |      |  |
| READ  | ٢           | NEW TASK                                                                                                    | IS I AUTO SCHEDULED      |                                   |                                   |                                                                    | -+   |  |

Fig.4.4: Remove resource from Task ID no.4

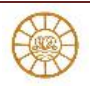

## Using the Gantt Chart view

- 1. Select the task from which you want to remove the resource assignment.
- 2. Click the Resource tab and, in the Assignments group,
- 3. Click the Assign Resources button to display the Assign Resources dialog box.
- 4. Highlight the resource you want to remove from the task.
- 5. Click Remove

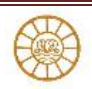